## 마이크로디그리 이수증 EDWARD 신청

- 1. EDWARD-학사행정-수업-마이크로디그리-모듈과정이수신청 클릭
- 2. 모듈상세구분-해당마이크로디그리선택-조회
- 3. 인증신청정보-추가클릭-수준 선택-저장
- 4. 인증신청교과목목록-추가-팝업뜨면 신청하고자하는 과목 클릭-저장
- 5. 상단에 신청 클릭하면 신청완료(취소를 원할 경우 기한 안에 신청 취소 후 재신청 가능)

| 모듈과전                            | 미수신청 ×     |                     |                                         |               |                                          |               |                                  |                                            |                           |                  |      |         |         |                                    |                          |          |                   | SITEM                        | AP -                                    |
|---------------------------------|------------|---------------------|-----------------------------------------|---------------|------------------------------------------|---------------|----------------------------------|--------------------------------------------|---------------------------|------------------|------|---------|---------|------------------------------------|--------------------------|----------|-------------------|------------------------------|-----------------------------------------|
| 학사행정 〉 수                        | 법 > 마이크로디  | 그리 > <b>모듈</b>      | 과정이수신청                                  |               |                                          |               |                                  |                                            |                           |                  |      |         |         |                                    |                          | ◎ 포함된 메뉴 | r는 모바일            | 지원 메뉴                        | * 0                                     |
| • 신청학년도<br>• 모듈구분               | 2023       | ]<br>12  <b>~</b>   |                                         | 신청학기<br>모듈상세구 | <mark>[1학기]</mark><br>분 <mark>미래지</mark> | >   동차공학전     | 공 💙                              | • 진행상태 전체 ·                                |                           |                  |      |         |         |                                    |                          |          |                   | [                            | <b>১</b> হ হা                           |
| o 민증산첨정                         | 보          |                     |                                         |               |                                          |               |                                  |                                            |                           |                  |      |         |         | 신청                                 | 신청취소                     |          | 📮 추               | 가 삭제                         | 저장                                      |
| 🗌 상태                            | 순번         | 대학                  | 학과                                      | 학변            | 성명 학                                     | - '인정 '<br>학기 | 학적 모듈구분                          | 모듈상세구분                                     | ·<br>수준                   | 진행상태             | 신청일자 | 반송일자    | 담당자승인일지 | 이수증발                               | <b>날급번호</b>              | 이수증발급    |                   | 비고                           |                                         |
|                                 | 1 공과대      | 학 지                 | 동차공학전공                                  |               |                                          | 5             | 재학 마이크로디그리                       | 미래자동차공학전공                                  | 초급                        | 미신청              |      |         |         |                                    |                          |          |                   |                              |                                         |
|                                 |            |                     |                                         |               |                                          |               |                                  |                                            |                           |                  |      |         |         |                                    |                          |          |                   |                              |                                         |
| 총건수: [1]                        | 11992      |                     |                                         |               |                                          |               |                                  |                                            |                           |                  |      |         |         |                                    |                          |          |                   |                              | onikar                                  |
| 총건수: [1]<br>o 인증신청교             | 과목목록       | АШ                  | 미수                                      |               | 미수                                       |               | 21150                            |                                            |                           | 수업               | ē    | n 5 7 4 | p.      | 05442                              |                          |          | 추가 삭              | 데 저장                         | · 제 제 제 제 제 제 제 제 제 제 제 제 제 제 제 제 제 제 제 |
| <mark>총건수:[1]</mark><br>o 인증신청교 | अस्<br>अस् | 순번                  | · 미수<br>학년도<br>2001                     |               | 이수<br>학기<br>양티                           |               | 교과목명                             | 고과<br>~~~~~~~~~~~~~~~~~~~~~~~~~~~~~~~~~~~~ | 루코드 변5                    | 7 수업<br>주수<br>10 |      | 모듈구분    | 1       | 모듈상세구                              | 분                        |          | 추가 석<br><u>ě</u>  | 데 저장                         | 엑셀                                      |
| <mark>총건수:[1]</mark><br>o 인증신청교 | 과목목록<br>상태 | <u>순번</u><br>1<br>2 | <mark>이수<br/>학년도</mark><br>2021<br>2021 |               | 01수<br>학기<br>2학기<br>2학기                  |               | <b>교과목명</b><br>동역학<br>치화경차시스템교하다 | 교과<br>22<br>개로 4:5                         | <b>국코드 분</b> [<br>명68 003 | · 수업<br>주수<br>16 | OK   | 모듈구분    |         | <b>모듈상세구</b><br>미래자동차공호<br>미래자동차공호 | <b>분</b><br>17전공<br>11전공 |          | 추가 삭/<br>E 3<br>3 | 제 ) 저장<br>이수<br>학점<br>3<br>3 | 엑셀                                      |

|   |     | 1  |      |     |            |          | Leonie Danases |          |          |    |      |         |           |          |    |
|---|-----|----|------|-----|------------|----------|----------------|----------|----------|----|------|---------|-----------|----------|----|
| 성 | 적취독 | 목록 |      |     |            |          |                |          |          |    |      |         |           | <b>_</b> | 엑셀 |
| 1 | 순번  | 학변 | 학년도  | 학기  | '교과목<br>번호 | 강좌<br>번호 | 교과목명           | 개설학과     | 취득<br>성적 | 학점 | 이수구분 | 모듈구분    | 모듈상세구분    | 수준       | 주수 |
|   | _1  |    | 2021 | 2학기 | 20968      | 03       | 동역학            | 로봇공학전공   |          | з  | 전공선택 | 마이크로디그리 | 미래자동차공학전공 | 중급       | 16 |
|   | 2   |    | 2021 | 2학기 | 42385      | 01       | 친환경차시스템공학개론    | 자동차시스템공혁 |          | з  | 전공선택 | 마이크로디그리 | 미래자동차공학전문 | 초급       | 16 |
| 1 | з   |    | 2023 | 1학기 | 42460      | 01       | 미래자동차혁명(공유)    | 교양학부     |          | з  | 균형교양 | 마이크로디그리 | 미래자동차공학전문 | 초급       | 15 |
|   |     |    |      |     |            |          |                |          |          |    |      |         |           |          |    |
|   |     |    |      |     |            |          |                |          |          |    |      |         |           |          |    |